Universidad Nacional Autónoma de México

Escuela Nacional Colegio de Ciencias y Humanidades

# Manual para el llenado del Informe Anual de Trabajo 2023-2024 para Técnicos Académicos

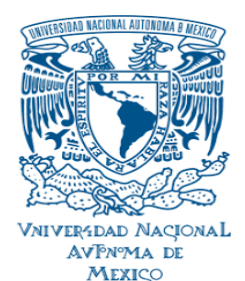

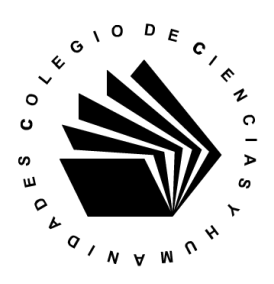

## Contenido

En este manual se describen los pasos que debe seguir para el llenado del **Informe Anual de Trabajo** que presentará el Técnico Académico para el periodo **2023-2024**.

El manual se compone de los siguientes apartados:

- 1. Ingreso a la plataforma de Programas e Informes.
- 2. Llenado del Informe Anual de Trabajo
  - **2.1** Cargar Plan de Trabajo del área de adscripción, del Plantel, de Dirección General o Plan de Desarrollo de la UNAM
- 3. Listar todos los programas o actividades desarrollados en el año escolar
- Subir Anexos de los tres programas o actividades desarrolladas
   4.1 Sustituir una actividad
- Desarrollo de los Programas o Actividades elegidas para el Programa Anual de Trabajo
- Evaluación Reflexiva del Informe Anual de Trabajo
   6.1 Registro de Cursos de Formación
- 7. Perfil de Estudios
- 8. Modificación del Informe Anual de Trabajo

## 1. Ingreso a la plataforma de Programas e Informes

Para ingresar al sistema de programas e informes debe cumplir con los siguientes requisitos:

- Estar activo como Técnico Académico de la Escuela Nacional Colegio de Ciencias y Humanidades.
- Contar con su RFC con homoclave y número de trabajador.

La página de ingreso es la siguiente:

http://tecnicos.cch.unam.mx/

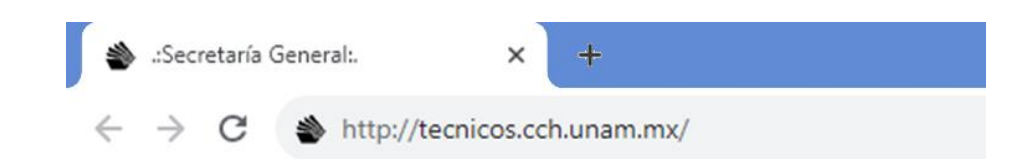

#### **Cambiar con pantalla con manuales**

| UNAM | Universidad Nacional<br>Autónoma de México |                                  | Pr                                                                   | ogramas e Informes<br>Secretaria Genera<br>Colegio de Ciencias y Humanidade |  |
|------|--------------------------------------------|----------------------------------|----------------------------------------------------------------------|-----------------------------------------------------------------------------|--|
|      |                                            | Acceso al<br>දූ<br>බී c          | sistema                                                              |                                                                             |  |
|      | Formato de<br>Programa                     | Manual de<br>Programas 2023-2024 | Normatividad<br>Técnicos Académicos 2023                             | Protocolo de<br>Equivalencias 2021                                          |  |
|      |                                            | Esta página se visualiza mejc    | ::1<br>13/09/2023 06:01:10<br>r usando Mozilla Firefox 😂 o Google Cl | hrome 💿                                                                     |  |

En el campo **Usuario** debe capturar su RFC con homoclave, su **Contraseña** corresponde a su número de trabajador.

| Dónde: | Acceso al sistema        |   |               |                                           |
|--------|--------------------------|---|---------------|-------------------------------------------|
|        | 🗟 Usuario: GACG8405151H2 | ] | $\rightarrow$ | RFC con homoclave<br>Número de trabajador |
|        | Entrar                   |   |               |                                           |

Una vez que ha ingresado al sistema, se desplegará la siguiente pantalla:

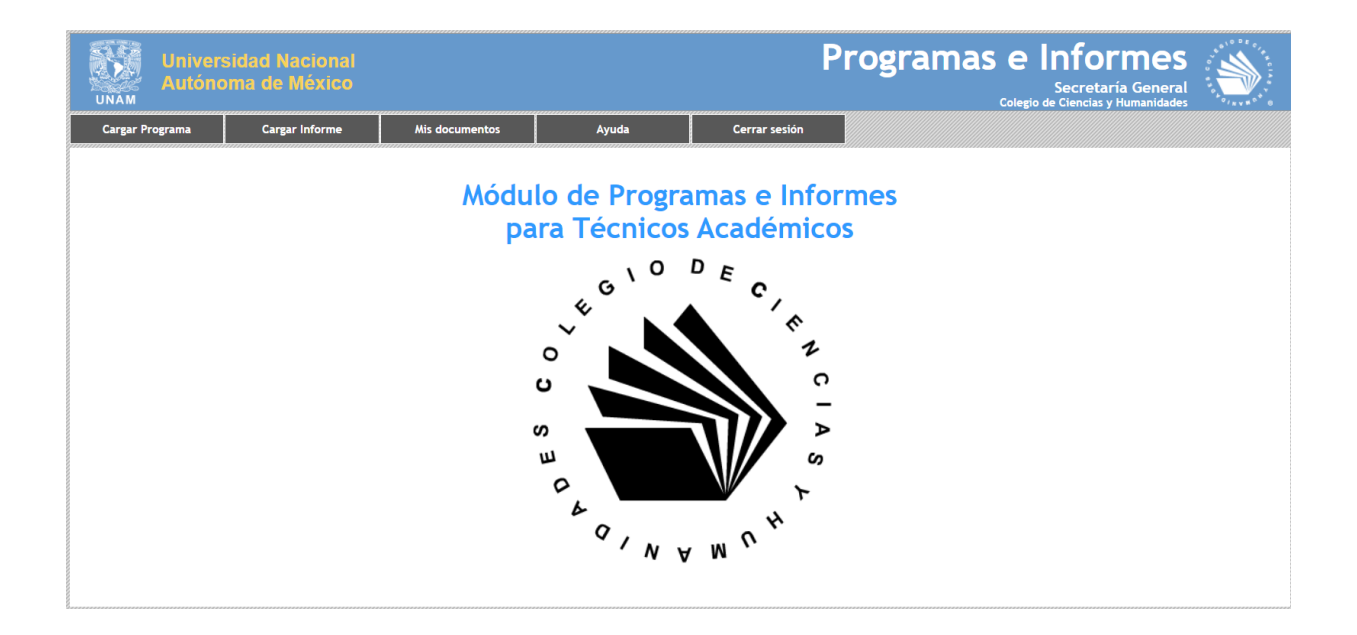

## 2. Llenado del Informe Anual de Trabajo

En la barra de menú, elija la opción **Cargar Informe**.

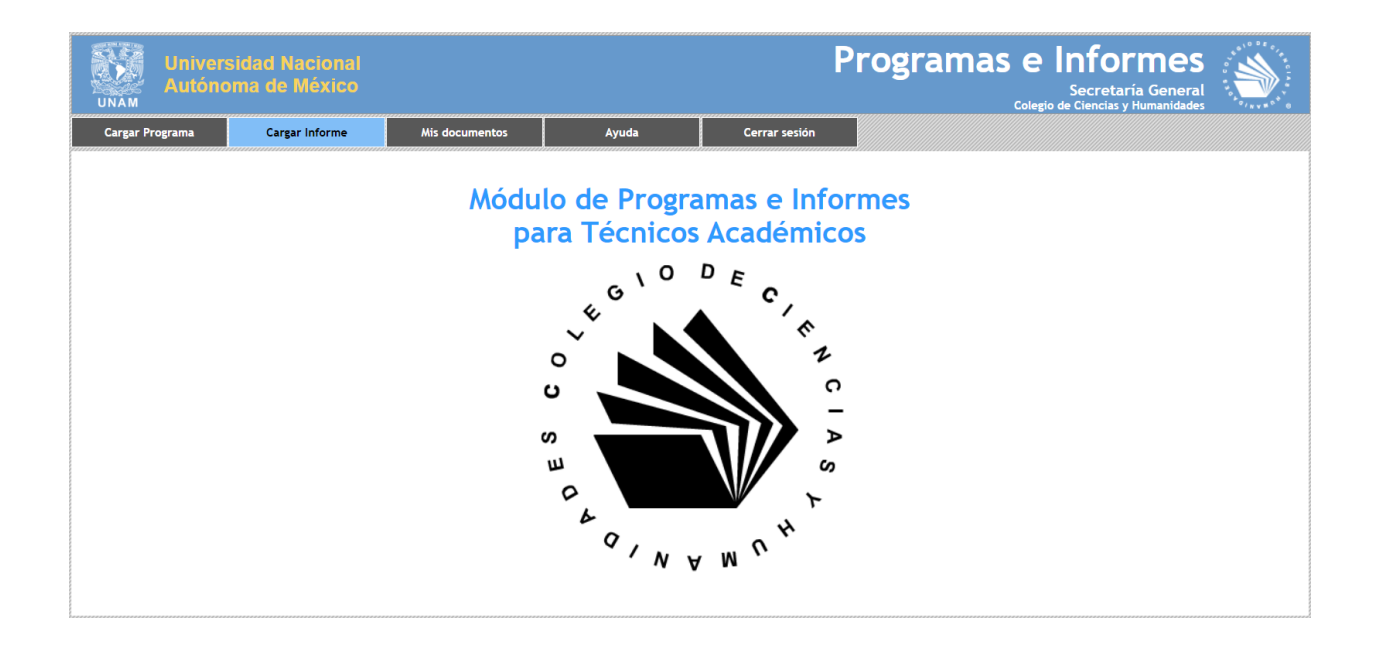

A continuación, se desplegará la siguiente pantalla donde aparecerán sus datos académicos:

#### INFORME ANUAL DE TRABAJO de técnicos académicos para el periodo 2023-2024

| 1 Dates concrales  |                         |                                                              |
|--------------------|-------------------------|--------------------------------------------------------------|
| 1. Datos generales | Nombre:                 | BAILON SEGURA JONATHAN                                       |
|                    | Plantel de adscripción: | Dirección General                                            |
|                    | Área de trabajo:        | Secretaría de Planeación                                     |
|                    | Plantel de trabajo:     | Dirección General                                            |
|                    | Categoría:              | Técnico Académico Asociado "C" de Tiempo Completo a Contrato |
|                    | Perfil:                 | Actividades en Área de adscripción                           |
|                    |                         |                                                              |

Es importante considerar las instrucciones, donde se menciona que debe realizarse en un solo momento el llenado del informe y no de manera parcial:

#### Instrucciones generales

Al terminar de llenar todos los datos oprima el botón "Guardar", al final de la página, para que estos queden registrados.
Para obtener el sello de su informe recibido, deberá de haber llenado todos los datos de su informe.

#### 2.1. Cargar Plan de Trabajo del área de adscripción, del Plantel, de Dirección General o Plan de Desarrollo de la UNAM

Dentro del apartado cargar archivos, solo debe subirse el correspondiente al **Plan de Trabajo 2023-2024** del área de adscripción:

| Seleccionar archivo Ningún archivo seleccionado<br>Agregar YA ESTÁ CARGADO EL ARCHIVO 🖎 |                                                                                         |
|-----------------------------------------------------------------------------------------|-----------------------------------------------------------------------------------------|
| Seleccionar archivo Ningún archivo seleccionado<br>Agregar YA ESTÁ CARGADO EL ARCHIVO 🖎 |                                                                                         |
| Agregar YA ESTÁ CARGADO EL ARCHIVO 🕰                                                    |                                                                                         |
|                                                                                         |                                                                                         |
|                                                                                         |                                                                                         |
| Seleccionar archivo Ningún archivo seleccionado                                         |                                                                                         |
| Agregar YA ESTÁ CARGADO EL ARCHIVO 🖎                                                    |                                                                                         |
|                                                                                         |                                                                                         |
| Colossionar archiva Ningún archiva colossionado                                         |                                                                                         |
|                                                                                         | Seleccionar archivo Ningún archivo seleccionado<br>Agregar YA ESTÁ CARGADO EL ARCHIVO 🗟 |

**Dictamen del Consejo Técnico.** La notificación emitida por el H. Consejo Técnico del Programa anual de trabajo **2023-2024**, ya se encuentra en la Plataforma, solo se recomienda visualizarla dar clic en el botón

**Programa anual.** El Programa anual de trabajo **2023-2024**, ya se encuentra en la Plataforma, es el que se capturo en 2023, solo se recomienda visualizarlo dar clic en el botón

| Plan de Trabajo        |                                                                                 |
|------------------------|---------------------------------------------------------------------------------|
| Seleccione un archivo: | Examinar Ningún archivo seleccionado.<br>Agregar YA ESTÁ CARGADO EL ARCHIVO 🗟 🗙 |

Una vez que se subió el archivo correspondiente al Plan de Trabajo **2023-2024**, el sistema proporcionará las siguientes opciones:

- Ver archivo: esta opción permite visualizar el documento que se acaba de subir.
- Eliminar archivo: Kesta opción permite eliminar el archivo, en caso de equivocación, para después subir otro archivo.

## 3. Listar todos los programas o actividades desarrollados en el año escolar

Dentro de este apartado deberán capturar todos los programas o actividades adicionales, desarrollados durante el año escolar **2023-2024**:

| REGISTRAR TODOS LOS PROGRAMAS O ACTIVIDADES DESARROLLADOS EN EL AÑO ESCOLAR                                                                                                    |
|----------------------------------------------------------------------------------------------------|
| Agregar actividades                                                                                                    |
| Nombre de actividad:                                                                                                    |
| Producto (rubro, nivel y numeral):                                                                                                    |
| Acreditación de diplomado.(II-B-1)<br>Actividades lúdicas con fines educativos.(II-B-2)<br>Actividades lúdicas con fines educativos.(II-C-1)<br>Actividades para la formación.(II-C-2) |
| Agregar Actividad                                                                                                    |
| Actividad <mark>Rubro, nivel y</mark> Eliminar<br>numeral<br>No se encontraron actividades<br>registradas                                                                              |

- Nombre del programa o actividad. En este cuadro se debe capturar un título del programa o actividad general, desarrollada.
- Rubro nivel y numeral. En este cuadro se debe seleccionar el producto que se desarrolló, de acuerdo al Glosario de términos definido dentro del *Protocolo de Equivalencias para el Ingreso y Promoción de Técnicos Académicos del Colegio de Ciencias y Humanidades (2021)*, los productos se encuentran ordenados alfabéticamente.

Al capturar cada actividad y dar clic en el botón Agregar Actividad, se va formando un listado:

| Actividad                                                                             | Rubro, nivel y numeral                                | Elimina |
|---------------------------------------------------------------------------------------|-------------------------------------------------------|---------|
| Acreditación de diplomado de Igualdad de Género                                       | Acreditación de diplomado.(II-B-1)                    | ×       |
| Coordinación del proyecto de actualización de lineamientos de<br>Igualdad de Género   | Coordinación de programa o proyecto.<br>(I-C-7)       | ×       |
| Curso para la elaboración de programas e informes de técnicos<br>académicos           | Cursos especiales.(II-B-5)                            | ×       |
| Elaboración de procedimientos para la contratación de<br>profesores de asignatura     | Cuaderno de trabajo.(I-C-8)                           | ×       |
| Elaboración de un reporte de la contratación de profesores de<br>asignatura interinos | Artículo de divulgación.(IV-B-2)                      | ×       |
| Participación en Jornadas Académicas de Técnicos Académicos                           | Participación en jornadas académicas.<br>(III-A-1)    | ×       |
| Participación en la elaboración de un libro de Igualdad de<br>Género                  | Colaborador en la elaboración de un<br>libro.(IV-B-3) | ×       |

Agregar Actividad

 Eliminar actividad: Xesta opción permite eliminar el registro de la actividad capturada, en caso de equivocación.

### 4. Subir Anexos de los tres programas o actividades desarrolladas

Dentro de este apartado deberán subir los productos de los tres programas o actividades desarrollados durante el año escolar **2023-2024**:

| Aplicación del Cuestionario de                                  | e Actividad Docente para el periodo 2024-2 - Estudio. (Rubro I, Nivel C, Numeral 14)                                                            |
|-----------------------------------------------------------------|----------------------------------------------------------------------------------------------------|
| Seleccione un archivo:                                          | Seleccionar archivo Ningún archivo seleccionado                                                                                                 |
|                                                                 | Agregar FALTA CARGAR EL ARCHIVO                                                                                                    |
| Actividad 2                                                     |                                                                                                    |
| Desarrollo de un Sistema de in<br>programas de cómputo o sister | nformación para el Cuestionario de Actividad Docente, en LARAVEL - Diseño y desarrollo de<br>nas de información. (Rubro I, Nivel C, Numeral 12) |
| Seleccione un archivo:                                          | Seleccionar archivo Ningún archivo seleccionado                                                                                                 |
|                                                                 | Agregar FALTA CARGAR EL ARCHIVO                                                                                                    |
| Actividad 3                                                     |                                                                                                    |
| La Formación de Profesores d                                    | el CCH y su relación con el CAD y EDA - Reporte de investigación. (Rubro I, Nivel C, Numeral 21)                                                |
| Seleccione un archivo:                                          | Seleccionar archivo Ningún archivo seleccionado                                                                                                 |
|                                                                 | Agregar FALTA CARGAR EL ARCHIVO                                                                                                    |

El procedimiento para agregar el archivo de cada actividad en formato PDF es el siguiente:

 Dar clic en el botón Seleccionar archivo para seleccionar el archivo de cada actividad.

Se abrirá la pantalla de Explorador de archivos, donde se ubicará y seleccionará el archivo en formato PDF, correspondiente al **informe 2023-2024**.

| Cargar archivos                                              |                                                              |                                          | 1                                        | ×                                                |
|--------------------------------------------------------------|--------------------------------------------------------------|------------------------------------------|------------------------------------------|--------------------------------------------------|
| <ul> <li>         →          &lt;          <p></p></li></ul> | archivos 🗸                                                   | 🖸 Buscar en archiv                       | os p                                     |                                                  |
| )rganizar 👻 Nueva carpeta                                    |                                                              |                                          | = • 🔳 🤇                                  |                                                  |
| Acceso rápido                                                | Fecha de modificación                                        | Тіро                                     | Tamaño                                   | ). (Rubro I, Nivel C, Numeral 14)                |
| E Cursos                                                     | 22/08/2024 05:20 p.m.                                        | Documento Adob                           | 15 KB                                    |                                                  |
| OneDrive - Escuela I2023-2024_47201_GUCG63020                | 86U4_s1 23/08/2024 08:49 a.m.                                | Documento Adob                           | 4,351 KB                                 |                                                  |
| Ste equipo                                                   | 22/08/2024 05:26 p.m.                                        | Documento Adob                           | 15 KB                                    |                                                  |
| Plan de Trabajo                                              | 22/08/2024 05:22 p.m.                                        | Documento Adob                           | 38 KB                                    |                                                  |
| Desumentes     Producto1                                     | 22/08/2024 05:19 p.m.                                        | Documento Adob                           | 30 KB                                    |                                                  |
| Producto2                                                    | 22/08/2024 05:20 p.m.                                        | Documento Adob                           | 31 KB                                    |                                                  |
| Escritorio<br>Escritorio<br>Froducto3<br>Froducto3           | 22/08/2024 05:20 p.m.                                        | Documento Adob                           | 31 KB                                    | te, en LARAVEL - Diseño y desarrollo de          |
| Nombre:                                                      |                                                              | ✓ Todos los archit                       | /os ~                                    | 1                                                |
|                                                              |                                                              | Abrir                                    | Cancelar                                 |                                                  |
| Actividad 3<br>La Formación de P<br>Seleccione un archi      | rofesores del CCH y su relaci<br>vo: Examinar.<br>Agregar F4 | ón con el CAD y E<br>.) Ningún archivo s | DA - Reporte d<br>eleccionado.<br>RCHIVO | le investigación. (Rubro I, Nivel C, Numeral 21) |

✓ Una vez seleccionado el archivo, dar clic al botón **Agregar** para poder subirlo.

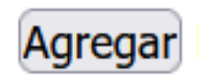

#### 4.1. Sustituir una actividad

De acuerdo a la *Normatividad para la presentación y evaluación del Programa e Informe Anual de Trabajo de los Técnicos Académicos (2023),* en caso de no haber desarrollado una de las actividades comprometidas es posible sustituir esa actividad y dar de alta otra actividad que si se desarrolló.

Si se cumplió con el desarrollo de las tres actividades, el sistema muestra como respuesta **No** a la Pregunta: **¿Requiere modificar laguna actividad del Programa Anual de Trabajo?**, y se debe continuar con el apartado 4. Desarrollo de los Programas o Actividades elegidas para el Programa Anual de Trabajo.

#### ¿Requiere modificar alguna actividad del Programa Anual de Trabajo? OSí ONo

Si no se cumplió con el desarrollo de una de las tres actividades, el sistema muestra como respuesta **Si** a la Pregunta: **¿Requiere modificar alguna actividad del Programa Anual de Trabajo?,** a continuación, se muestra el apartado donde se debe sustituir dicha actividad y dar de alta una de las que si se cumplió.

| Escriba los datos de la nueva actividad, y suba el archivo con las evidencias documentales. |                                                                                                    |  |  |  |  |  |
|---------------------------------------------------------------------------------------------|----------------------------------------------------------------------------------------------------|--|--|--|--|--|
| PROGRAMA O ACTIVIDAD QUE<br>SUSTITUYE                                                       | 1. Contratación de profesores de asignatura interinos <ul> <li>Seleccione una actividad</li> </ul>                                                                                          |  |  |  |  |  |
| PROGRAMA O ACTIVIDAD 1. Contratación de profesores de asignatura interinos                  |                                                                                                    |  |  |  |  |  |
| DESARROLLADA                                                                                | 2. Perspectiva y prospectiva de la Formación de Profesores en el Colegio de Ciencias y Humanidades, 1971-2023                                                                               |  |  |  |  |  |
| RUBRO, NIVEL Y NUMERAL                                                                      | 3. Evaluación de Informes Anuales de Trabajo 2023-2024 de los Técnicos Académicos                                                                                                    |  |  |  |  |  |
|                                                                                             | Manual de procedimientos.(II-C-4)<br>Maquetación editorial.(IV-A-2)<br>Organización de eventos académicos o culturales.(I-B-29)<br>Organización de eventos académicos o culturales.(I-C-18) |  |  |  |  |  |
| SUBIR INFORME DE ACTIVIDAD                                                                  | Examinar) Ningún archivo seleccionado.<br>Agregar YA ESTÁ CARGADO EL ARCHIVO 🕰 🗙                                                                                                    |  |  |  |  |  |
|                                                                                             | Agregar nueva actividad                                                                                                    |  |  |  |  |  |

¿Requiere modificar alguna actividad del Programa Anual de Trabajo? OSí ONo

- Programa o Actividad que sustituye. Seleccionar el programa o actividad a sustituir.
- Nombre del programa o actividad. En este cuadro se debe capturar un título del programa o actividad general, desarrollada.
- Rubro nivel y numeral. En este cuadro se debe seleccionar el producto que se desarrolló, de acuerdo al Glosario de términos definido dentro del *Protocolo de Equivalencias para el Ingreso y Promoción de Técnicos Académicos del Colegio de*

*Ciencias y Humanidades (2021)*, los productos se encuentran ordenados alfabéticamente.

El procedimiento para agregar el archivo de la actividad en formato PDF es el siguiente:

✓ Dar clic en el botón **Examinar** para seleccionar el archivo de la actividad.

Se abrirá la pantalla de Explorador de archivos, donde se ubicará y seleccionará el archivo en formato PDF, correspondiente a la actividad o programa.

| cargar archiv05        |                                          |                       |                    |           | ^                                       |
|------------------------|------------------------------------------|-----------------------|--------------------|-----------|-----------------------------------------|
| ightarrow 🕆 📜 > Este   | equipo > Descargas > Tecnicos > archivos | ~                     | U Buscar en archiv | ros 🔎     |                                         |
| Irganizar 👻 Nueva carp | eta                                      |                       |                    | = • 🔳 👔   |                                         |
| Acceso rápido          | Nombre                                   | Fecha de modificación | Тіро               | Tamaño    | ). (Rubro I, Nivel C, Numeral 14)       |
| Acceso Tapido          | 🛓 Cursos                                 | 22/08/2024 05:20 p.m. | Documento Adob     | 15 KB     |                                         |
| OneDrive - Escuela     | 🛓 I2023-2024_47201_GUCG6302086U4_s1      | 23/08/2024 08:49 a.m. | Documento Adob     | 4,351 KB  |                                         |
| S Este equipo          | 🛃 Licencia                               | 22/08/2024 05:26 p.m. | Documento Adob     | 15 KB     |                                         |
|                        | 🛃 Plan de Trabajo                        | 22/08/2024 05:22 p.m. | Documento Adob     | 38 KB     |                                         |
| Descargas              | 🛃 Producto1                              | 22/08/2024 05:19 p.m. | Documento Adob     | 30 KB     |                                         |
| Documentos             | 🔄 Producto2                              | 22/08/2024 05:20 p.m. | Documento Adob     | 31 KB     |                                         |
| Escritorio             | 🛃 Producto3                              | 22/08/2024 05:20 p.m. | Documento Adob     | 31 KB     | te, en LARAVEL - Diseño y desarrollo de |
| 📰 Imágenes 🗸 🗸         |                                          |                       |                    |           |                                         |
| Nombre:                |                                          |                       | Todos los archi    | vos ~     |                                         |
|                        |                                          |                       | Abrir              | Cancelar  |                                         |
|                        |                                          |                       | Abh                | Calicelai |                                         |

✓ Una vez seleccionado el archivo, dar clic al botón **Agregar** para poder subirlo.

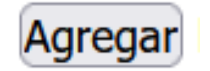

 Al capturar la actividad y dar clic en el botón Agregar Actividad, se va formando un listado:

Agregar Actividad

| Actividad                                                                             | Rubro, nivel y numeral                                | Eliminar |
|---------------------------------------------------------------------------------------|-------------------------------------------------------|----------|
| Acreditación de diplomado de Igualdad de Género                                       | Acreditación de diplomado.(II-B-1)                    | ×        |
| Coordinación del proyecto de actualización de lineamientos de<br>Igualdad de Género   | Coordinación de programa o proyecto.<br>(I-C-7)       | ×        |
| Curso para la elaboración de programas e informes de técnicos<br>académicos           | Cursos especiales.(II-B-5)                            | ×        |
| Elaboración de procedimientos para la contratación de<br>profesores de asignatura     | Cuaderno de trabajo.(I-C-8)                           | ×        |
| Elaboración de un reporte de la contratación de profesores de<br>asignatura interinos | Artículo de divulgación.(IV-B-2)                      | ×        |
| Participación en Jornadas Académicas de Técnicos Académicos                           | Participación en jornadas académicas.<br>(III-A-1)    | ×        |
| Participación en la elaboración de un libro de Igualdad de<br>Género                  | Colaborador en la elaboración de un<br>libro.(IV-B-3) | ×        |

 Eliminar actividad: x esta opción permite eliminar el registro de la actividad capturada, en caso de equivocación.

### 5. Desarrollo de los Programas o Actividades elegidas para el Programa Anual de Trabajo

Dentro de este apartado deberán capturar los siguientes datos descriptivos, para cada uno de los programas o actividades desarrollados en el transcurso del ciclo escolar:

| Desarrollo de los Programas o Actividades elegidas para el Programa Anual de Trabajo |                         |  |  |  |  |  |
|--------------------------------------------------------------------------------------|-------------------------|--|--|--|--|--|
| Programa o actividad 1.                                                              |                         |  |  |  |  |  |
| ACCIONES O ACTIVIDADES                                                               |                         |  |  |  |  |  |
| METAS ALCANZADAS                                                                     |                         |  |  |  |  |  |
| RECURSOS UTILIZADOS                                                                  | Â                       |  |  |  |  |  |
|                                                                                      | Programa o actividad 2. |  |  |  |  |  |
| ACCIONES O ACTIVIDADES                                                               |                         |  |  |  |  |  |
| METAS ALCANZADAS                                                                     |                         |  |  |  |  |  |
| RECURSOS UTILIZADOS                                                                  | Â                       |  |  |  |  |  |

- Acciones o Actividades. En este cuadro se deben capturar las acciones o actividades que se desarrollaron para el cumplimiento de cada Programa.
- Metas Alcanzadas. En este cuadro se deben capturar cada una de las metas particulares relacionadas con las actividades desarrolladas, de forma conjunta, que ayudaron a alcanzar el objetivo general planteado.
- Recursos Utilizados. En este cuadro se deben capturar los recursos necesarios, con los cuales se alcanzaron los objetivos señalados, relacionados con la actividad.

#### 6. Evaluación Reflexiva del Informe Anual de Trabajo

En este apartado se debe describir datos descriptivos de manera general de programas o actividades desarrollados en el transcurso del ciclo escolar, de acuerdo a los siguientes apartados:

| 5. Evaluación reflexiva del Informe | 9 |
|-------------------------------------|---|
| a) Resultados alcanzados            |   |
| b) Dificultades encontradas         |   |
| c) Propuestas y sugerencias         |   |

- a) **Resultados alcanzados.** En este cuadro se deben capturar de forma descriptiva que se alcanzó después del desarrollo de las actividades desarrolladas.
- **b) Dificultades encontradas.** En este cuadro se deben capturar las dificultades relacionadas con las actividades desarrolladas, de forma conjunta.
- c) **Propuestas y sugerencias.** En este cuadro se deben capturar las propuestas o sugerencias que se tienen para el mejor desarrollo de actividades.

#### 6.1. Registro de Cursos de Formación

Dentro de este apartado deberán capturar todos los cursos de formación que se tomaron a lo largo del año escolar **2023-2024**, con base a las constancias recibidas:

|         | Agregar datos de constancias                                                                       |  |
|---------|----------------------------------------------------------------------------------------------------|--|
|         | Nombre del curso:                                                                                  |  |
|         | Periodo de impartición del curso:                                                                  |  |
|         | Del (dd/mm/aaaa):al (dd/mm/aaaa):                                                                  |  |
|         | Sede de impartición del curso: Seleccione una sede $\checkmark$                                    |  |
|         | Otra sede (en caso de que haya seleccionado esta opción):                                          |  |
|         | Número de horas:                                                                                   |  |
|         | Agregar Curso                                                                                      |  |
|         | Nombre<br>de Inicio Término Sede Horas Eliminar<br>curso<br>No se encontraron cursos registrados   |  |
| Selecci | one un archivo: Seleccionar archivo Ningún archivo seleccionado<br>Agregar FALTA CARGAR EL ARCHIVO |  |

- Nombre del curso. En este cuadro se debe capturar el título del curso que aparece en la constancia obtenida.
- Periodo de impartición del curso. Se debe capturar el periodo en que se tomó el curso, fecha de inicio y fecha final.
- Sede de impartición del curso. En este cuadro se debe seleccionar la entidad que impartió el curso, si se selecciona Otra Sede, se activará el espacio donde se debe escribir cual es la institución.
- Número de horas. Se debe capturar el número de horas de cada curso que se tomó.

Al capturar cada registro de curso y dar clic en el botón **Agregar Curso**, se va formando un listado:

Agregar Actividad

| Nombre de curso                                                                                                    | Inicio     | Término    | Sede                 | Horas | Eliminar |
|----------------------------------------------------------------------------------------------------|------------|------------|----------------------|-------|----------|
| Diseño de estrategias didácticas para las unidades I y II de la materia<br>de taller de cómputo en el Programa de estudios actualizado | 15/01/2024 | 19/01/2024 | Vallejo              | 20    | ×        |
| Introducción a IoT                                                                                                    | 03/05/2024 | 25/07/2024 | Dirección<br>General | 20    | ×        |
| De la idea al objeto: Conociendo el diseño e impresión 3D                                                                              | 17/05/2024 | 21/07/2024 | Vallejo              | 20    | ×        |
| Diseño de estrategias didácticas para las unidades III y IV de la<br>materia de taller de cómputo                                      | 17/05/2024 | 21/07/2024 | Vallejo              | 20    | ×        |

 Eliminar registro de curso: Xesta opción permite eliminar el registro del curso, en caso de equivocación.

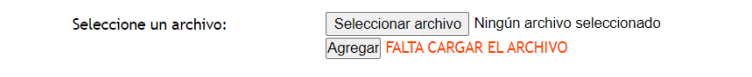

El procedimiento para agregar el archivo de las constancias en formato PDF es el siguiente:

✓ Dar clic en el botón **Examinar** para seleccionar el archivo de las constancias.

Se abrirá la pantalla de Explorador de archivos, donde se ubicará y seleccionará el archivo en formato PDF, correspondiente a las constancias de cursos de formación.

|                                                               | Periodo de impartición del curs      | so:   |                                 |         |           |
|---------------------------------------------------------------|--------------------------------------|-------|---------------------------------|---------|-----------|
| Cargar archivos                                               |                                      | ×     |                                 |         |           |
| → 🗸 🛧 🔸 Este equipo > Descargas                               | し     Buscar en Descargas            | ٩     |                                 |         |           |
| Organizar 🔻 Nueva carpeta                                     |                                      | ?     |                                 |         |           |
| S Este equipo Nombre                                          |                                      | Fec ^ |                                 |         |           |
| Descargas v hoy (6)                                           |                                      | - 1   |                                 |         |           |
| Documentos                                                    |                                      | 05/   |                                 |         |           |
| Escritorio Escritorio de revisión septiembre                  |                                      | 05/   |                                 |         |           |
| Imágenes     Imágenes     Propuesta Conseio Tecnico-Libia (1) |                                      | 05/   |                                 |         |           |
| Música                                                        |                                      | 05/   | Término Sede                    | Hora    | sEliminar |
| Objetos 3D     Propuesta_consejo_tecnico_asesorias     Vídeos |                                      | 05/~  | 412/01/2024 Direcció<br>General | י<br>20 | ×         |
|                                                               | To day los webling                   | ,     | .419/01/2024Vallejo             | 20      | ×         |
| Nombre:                                                       | Abrir Cancelar                       | r j   | 430/07/2024Sur                  | 8       | ×         |
| Seleccione un archivo:                                        | Examinar Ningún archivo seleccionado | 0.    |                                 |         |           |

✓ Una vez seleccionado el archivo, dar clic al botón **Agregar** para poder subirlo.

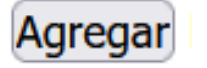

Guardar el informe total, solo debe darse un clic en el botón Guardar, el sistema emitirá un mensaje de advertencia si falta algún campo que describir o cargar algún archivo.

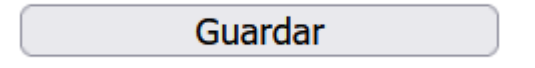

Al dar un clic en el botón Guardar, se desplegará el mensaje que se muestra a continuación.

#### 7. Perfil de Estudios

En el apartado para el perfil de estudios solo se debe anexar el Dictamen de Consejo Técnico donde se aprobó la Licencia por estudios y la Constancia de calificaciones.

| Dictamen del Consejo Tecnico |                                                         |
|------------------------------|---------------------------------------------------------|
| Seleccione un archivo:       | Examinar Ningún archivo seleccionado.                   |
|                              | Agregar YA ESTÁ CARGADO EL ARCHIVO 🖎                    |
| Programa anual               |                                                         |
| Seleccione un archivo:       | Examinar Ningún archivo seleccionado.                   |
|                              | Agregar YA ESTÁ CARGADO EL ARCHIVO 🖎                    |
| Dictamen de Consejo Técnico  | de Licencia por estudios y Constancia de calificaciones |
| Seleccione un archivo:       | Examinar Ningún archivo seleccionado.                   |
|                              | Agregar FALTA CARGAR EL ARCHIVO                         |

Guardar

El procedimiento para agregar el archivo del Dictamen de Consejo Técnico donde se aprobó la Licencia por estudios y la Constancia de calificaciones en formato PDF es el siguiente:

✓ Dar clic en el botón **Examinar** para seleccionar el archivo correspondiente.

Se abrirá la pantalla de Explorador de archivos, donde se ubicará y seleccionará el archivo en formato PDF.

|                                        |                                        |                 | -                                            |
|----------------------------------------|----------------------------------------|-----------------|----------------------------------------------|
| Cargar archivos                        |                                        | ×               | Programa Anual de Trabajo evaluado y sellado |
| - → × ↑ 🗖 > Este equipo > Escritorio > | ✓ Ŭ Buscar en Escritorio               |                 | tancia de calificaciones del periodo)        |
| Organizar 🔹 Nueva carpeta              | §==                                    | - 🔳 🕐           |                                              |
| SEste equipo                           | Fecha de modificación                  | Tipo            |                                              |
| Descargas                              | 16/02/2024 12:11 p.m.                  | Carpeta de an   | lo.                                          |
| Documentos Lemporal                    | 11/05/2023 07:49 p.m.                  | Carpeta de an   | 0                                            |
| Escritorio                             | 08/05/2024 06:40 p.m.                  | Carpeta de an   |                                              |
| SIJAS_Proyectos-Informes_2021-2022     | 21/06/2023 12:19 p.m.                  | Carpeta de an   |                                              |
| SesionesConsejoTecnico                 | 13/08/2024 03:10 p.m.                  | Carpeta de an   |                                              |
| Reconversión de plazas de carrera      | 03/06/2024 08:03 p.m.                  | Carpeta de an   |                                              |
| PlazasMedioTiempo                      | 19/08/2022 01:28 p.m.                  | Carpeta de an 🗸 | · 10.                                        |
| Vídeos V <                             |                                        | >               | o                                            |
| Nombre:                                | <ul> <li>Todos los archivos</li> </ul> | ~               |                                              |
|                                        | Abrir                                  | Cancelar        | icia de calificaciones                       |
|                                        |                                        |                 |                                              |
| Seleccione un archivo                  | : Examinar Ningún arc                  | hivo selecciona | ado.                                         |
|                                        | Agregar FALTA CARGAR                   | EL ARCHIVO      |                                              |
|                                        |                                        |                 |                                              |
|                                        |                                        |                 |                                              |

✓ Una vez seleccionado el archivo, dar clic al botón **Agregar** para poder subirlo.

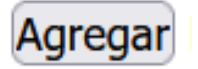

#### 8. Modificación de datos del Informe

Después de haber llenado el Informe Anual de Trabajo, en ocasiones posteriores que ingrese al sistema y que seleccione la opción "Cargar informe", usted podrá ver estas opciones:

Oprima el botón "Ver Informe" para visualizar su Registro de Informe en formato PDF.

Ver Informe

Oprima el botón "Modificar Informe" para realizar cambios a su Registro de Informe actual.

Modificar Informe

Podrá modificar los datos que ingresó, haciendo clic en el botón "Modificar Informe".

Modificar Informe

Realice los ajustes necesarios y al finalizar, haga clic en el botón "Guardar"

Guardar

**NOTA:** Todos los datos son obligatorios deben ser llenados, de lo contrario, el sistema no le permitirá guardar su información.